## SOFT TOKEN J NET BUSINESS J TRUST BANK TOKEN

- 1. Download aplikasi J TRUST BANK TOKEN di Google Play atau Appstore
- 2. Masukkan corporate ID, User ID, dan Password(\*). Lalu klik Login

| er ID<br>EBCH01.DeaVeron7422<br>sseerd<br>ISS<br>LOGIN | J TRUST BANK        | Mobile IBE<br>Authorization |
|--------------------------------------------------------|---------------------|-----------------------------|
| EBCH01.DeaVeron7422<br>ssword 0                        | Iser ID             |                             |
| ssword 🦓                                               | EBCH01.DeaVeron7422 | i -                         |
| Login                                                  | assword             |                             |
| LOGIN                                                  |                     | 26                          |
|                                                        | LOGIN               |                             |
| loft Token                                             | Soft Token          |                             |
|                                                        |                     |                             |

| Versi 1.0.0 |         |                    |  |  |  |  |  |
|-------------|---------|--------------------|--|--|--|--|--|
| Need        | help? J | Trust Call 1500615 |  |  |  |  |  |

\*Corporate ID, User ID dan Password dikirimkan melalui E-mail Nasabah terdaftar

3. Klik aktivasi

| 14.40                                                              | ani 46 💽                            |
|--------------------------------------------------------------------|-------------------------------------|
| J TRUST BANK                                                       | Mobile IBB<br>Authorization         |
| Corporate ID                                                       |                                     |
| 000000003                                                          |                                     |
| User ID                                                            |                                     |
| deaveron3640                                                       |                                     |
| Password                                                           |                                     |
| CANODED-BANKA                                                      | ~                                   |
| Message                                                            |                                     |
| Your Mobile Authorization<br>been verified. Please activ<br>first. | account has not<br>ate your account |
| AKTIVAS                                                            |                                     |
|                                                                    |                                     |
|                                                                    |                                     |
|                                                                    |                                     |
|                                                                    |                                     |
|                                                                    |                                     |
|                                                                    |                                     |
|                                                                    |                                     |
| Versi 1.0.0                                                        | N.                                  |
| Need help? J Trust C                                               | all1500615                          |

## 4. Klik Agree

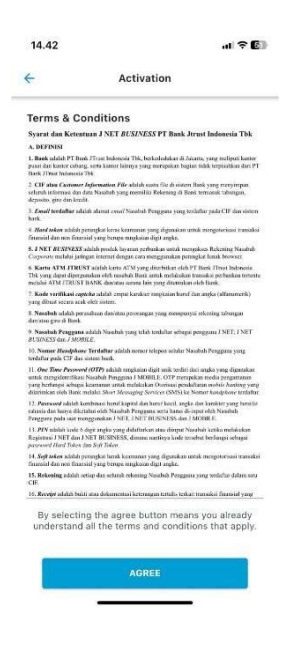

5. Masukkan kode OTP yang masuk ke e-mail yang terdaftar

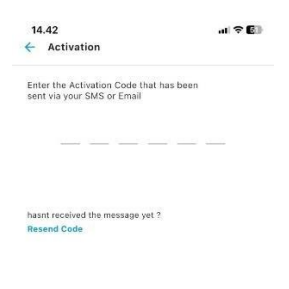

| 1 | 2 | 3 |
|---|---|---|
| 4 | 5 | 6 |
| 7 | 8 | 9 |
| × | 0 | ~ |

## 6. Buat PIN

| 14.43       |            |
|-------------|------------|
| ÷           | Activation |
| Create Mobi | le PIN     |
|             |            |

| 1 | 2 | 3 |
|---|---|---|
| 4 | 5 | 6 |
| 7 | 8 | 9 |
| × | 0 | ~ |

## 7. Masukkan kembali PIN

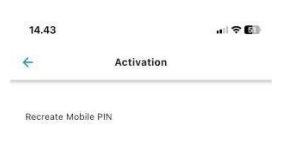

.....

| 1 | 2 | 3 |
|---|---|---|
| 4 | 5 | 6 |
| 7 | 8 | 9 |
| × | 0 | ~ |

8. Aktivasi berhasil, klik "Please Relogin"

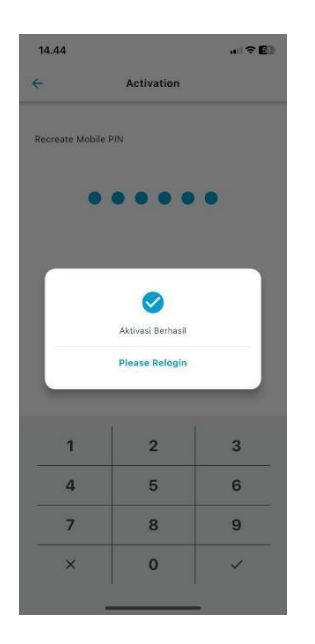

9. Klik "Soft Token" untuk memunculkan nomor soft token

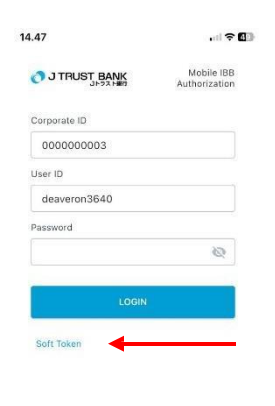

Versi 1.0.0 Need help? J Trust Call**1500615**  10. Klik user yang dipilih

| 14.47                     |                             |
|---------------------------|-----------------------------|
|                           | Mobile IBB<br>Authorization |
| Corporate ID              |                             |
| 000000003                 |                             |
| User ID                   |                             |
| deaveron3640              |                             |
| Password                  |                             |
|                           | 2                           |
| Select User               |                             |
| deaveron3640              |                             |
|                           |                             |
|                           |                             |
|                           |                             |
|                           |                             |
|                           |                             |
|                           |                             |
|                           |                             |
| Versi 1.0.0               |                             |
| Need help? J Trust Call18 | 00615                       |

- 11. a.Masukkan no referensi transaksi pada halaman konfirmasi pada J NET BUSINESS di field "challange" pada aplikasi soft token
  - b. Masukkan PIN
  - c. Klik "generate token"

| 🤹 🗖   🖸 🗉                     | BJI-Standard        | ×   🕥      | (108) WhatsApp ×                      | 📄 000000003-dea v       | verc 🗙   💆    | Bank Jtrust Sysi | admin 🗙   🖥 | 000000000       | 3-dea verc 🗙 | Ba           | nk Jtrust IBB | ×   | +      |        | -             | 0          | ×      |
|-------------------------------|---------------------|------------|---------------------------------------|-------------------------|---------------|------------------|-------------|-----------------|--------------|--------------|---------------|-----|--------|--------|---------------|------------|--------|
| ← C                           | Not secure          | 172.22.192 | 2.19:10083/eb-busines                 | s#/transfer/transfer/ko | nfirmasi-trai | nsfer            |             |                 |              | P            | A* \$         | C D | €2     | ۲.     | 8g            |            | •      |
| Ġ Google 🎦 G                  | Garoon Login 🛛 😹    | LOGIN ESS  | Outlook Web App                       | 💾 Human Capital Info    | G E-char      | nnel Weekly      | 🗅 🧕 Dea     | Veronica - Outl | 🗅 Fina       | cle Universa | I Ba          |     |        | >      | 🛅 Oth         | ier favoi  | urites |
| 👩 J TRU:                      | IST BANK<br>Jトラスト創行 | De         | ea Veronica (Makor,<br>ujuan Transfer | Checker, Roleaser       |               |                  |             |                 |              |              |               | •   | Baha   | sa v   |               | 0          | Ф      |
| G Beranda                     |                     |            | Bank Code                             |                         | 800           |                  |             |                 |              |              |               |     |        |        |               |            |        |
| Informasi                     | Rekening            |            | Nama Bank                             |                         | PT. BAI       | NK MANDIRI       |             |                 |              |              |               |     |        |        |               |            |        |
|                               |                     |            | Nomor Rekening Tuju                   | ian                     | 005203        | 200001303        |             |                 |              |              |               |     |        |        |               |            |        |
| Otorisasi                     | _                   |            | Nama Penerima                         |                         | Hanif C       | nline            |             |                 |              |              |               |     |        |        |               |            |        |
| C Transfer                    |                     |            | Nominal Transfer                      |                         | Rp. 85.       | 000              |             |                 |              |              |               |     |        |        |               |            |        |
| Pembeliar                     | n                   |            | Biaya Admin                           |                         | Rp. 6,5       | 00               |             |                 |              |              |               |     |        |        |               |            |        |
| -                             |                     |            | Berita Transfer                       |                         |               |                  |             |                 |              |              |               |     |        |        |               |            |        |
| O Pembayar                    | ran                 |            | Waktu transaksi                       |                         | Sekara        | ng               |             |                 |              |              |               |     |        |        |               |            |        |
| Pembukaa                      | an Rekening         |            |                                       |                         |               |                  |             |                 |              |              |               |     |        |        |               |            |        |
| Account S                     | Sweeping            |            | Masukkan Di Soft                      | Foken:                  | 21            | 74147163         |             |                 |              |              |               |     |        |        |               |            |        |
| 🗭 Pesan                       |                     |            | Masukkan Nomor :                      | Soft Token              |               |                  |             |                 |              |              |               |     |        |        |               |            |        |
| <ol> <li>Informasi</li> </ol> |                     |            |                                       |                         |               |                  |             |                 |              |              |               |     |        |        |               |            |        |
|                               |                     |            | ← Kembali                             |                         |               |                  |             |                 |              |              |               |     | KÖNFIR | MASI   |               |            |        |
| 🗄 🔎 Туре                      | here to search      |            | 🐱 H I 🤇                               | . 🕹 🚺                   | . 🤷           | 🔹 🤗              |             | 1 🔯             | <b>()</b>    | 1%           | 💞 Huja        | ^ . | @. ■ < | )) ENG | 2:49<br>3/14/ | PM<br>2024 | 24     |

| 14.50      |                | , ni 🗢 🕼 |
|------------|----------------|----------|
| <          | Soft Token     |          |
| Challange  |                |          |
| 2174147163 | •              |          |
| Mobile PIN |                |          |
|            |                |          |
|            | Token : 000000 |          |
|            | Generate Token |          |

12. Masukkan nomor Soft Token ke J NET BUSINESS untuk otentikasi transaksi

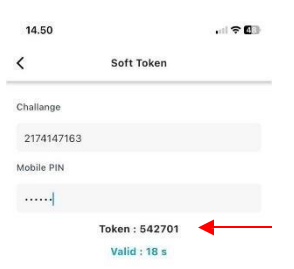

| 2 🖸 🛛 🖬 BJI-Standard 🗙 🗌        |                                                                                                 | verc 🗙   🙋 Bank Jtrust Sysadmin 🗙   🔤 000000003-                  | dea verc 🗙 🗾 Bank Jtrust IBB          | × +                   | - 0 X                   |
|---------------------------------|-------------------------------------------------------------------------------------------------|-------------------------------------------------------------------|---------------------------------------|-----------------------|-------------------------|
| G Google C Garoon Login A LOGIN | 2.192.19:10083/eb-business#/transfer/transfer/kr<br>ESS 👩 Outlook Web App 🎦 Human Capital Info. | nfirmasi-transfer<br>- 💽 E-channel Weekly 🎦 📴 Dea Veronica - Outl | 교 A* 답 Ц.<br>. 🕒 Finacle Universal Ba | ) {≊ (⊞               | Cther favourites        |
| O J TRUST BANK                  | Dea Veronica (Maker, Checker, Roleaser)<br>Tujuan Transfer                                      |                                                                   |                                       | 😰 Bahasa 🗸            | 00                      |
| 🞧 Beranda                       | Bank Code                                                                                       | 008                                                               |                                       |                       |                         |
| 🗃 Informasi Rekening            | Nama Bank                                                                                       | PT. BANK MANDIRI                                                  |                                       |                       |                         |
| <ul> <li>Oteriesei</li> </ul>   | Nomor Rekening Tujuan                                                                           | 00520200001303                                                    |                                       |                       |                         |
| Otorisasi                       | Nama Penerima                                                                                   | Hanif Online                                                      |                                       |                       |                         |
| C Transfer                      | Nominal Transfer                                                                                | Rp. 85.000                                                        |                                       |                       |                         |
| Pembelian                       | Biaya Admin                                                                                     | Rp. 6,500                                                         |                                       |                       |                         |
| Rembayaran                      | Berita Transfer                                                                                 | A.L                                                               |                                       |                       |                         |
| • Penibayaran                   | Waktu transaksi                                                                                 | Sekarang                                                          |                                       |                       |                         |
| 🗄 🛛 Pembukaan Rekening          |                                                                                                 |                                                                   |                                       |                       |                         |
| Account Sweeping                | Manufalan Di Café Talana                                                                        | 0174147100                                                        |                                       |                       |                         |
| 🗉 Pesan                         | Masukkan Di sort Token:                                                                         | 2174147163                                                        |                                       |                       |                         |
|                                 | Masukkan Nomor Soft Token                                                                       |                                                                   |                                       | -                     |                         |
| <ol> <li>Informasi</li> </ol>   |                                                                                                 |                                                                   |                                       |                       |                         |
|                                 | + Kembali                                                                                       |                                                                   |                                       | KONFIRMASI            |                         |
| Type here to search             | 差 H 💽 🍢 🌢 🛛                                                                                     | = 💁 🖴 6 🚺 xi 🖻 !                                                  | 🧃 🧕 🧐 🏭 🧃 Huja 🗸                      | へ <i>信</i> (回(丸)) ENG | 2:49 PM<br>3/14/2024 24 |

Lalu klik "Konfirmasi"

13. Transaksi sudah berhasil di otorisasi, lanjut ke persetujuan transaksi kepada Approver

| 🙎 🗖 🛛 🖪 BJI-Standar   | d 🗙   💩 (107) WhatsApp 🛛 x   🖻 000000003-dea ver: x   💽 Bank Jtrust Sysadmin x   🗎 000000003-dea ver: x  | 📮 Bank Jtrust IBB | ×   | +              |        | -                | Ø         | ×              |
|-----------------------|----------------------------------------------------------------------------------------------------|-------------------|-----|----------------|--------|------------------|-----------|----------------|
|                       | cure   172.22.192.19:10083/eb-business#/transfer/transfer/konfirmasi-transfer/bukti-transaksi            |                   | Ф   | £_≡            | œ      | <b>~</b>         |           | 0              |
| 🔓 Google 🌓 Garoon Log | in 😹 LOGIN ESS 📴 Outlook Web App 🌓 Human Capital Info 🔀 E-channel Weekly 🖺 🔯 Dea Veronica - Outl 💾 Final | cle Universal Ba  |     |                | >      | 🛅 Oth            | er favour | ites           |
| J TRUST BAN           | Dea Veronica (Maker, Checker, Roleaser)<br>Tujuan Transfer                                               |                   | C   | Bahas          | a v    |                  | 0 (       | 5              |
| 🛱 Beranda             | Bank Code 008                                                                                            |                   |     |                |        |                  |           |                |
| 🗃 Informasi Rekenin   | Nama Bank PT. BANK MANDIRI                                                                               |                   |     |                |        |                  |           |                |
| Otorisasi             | Nomor Rekening Tujuan 00520200001303                                                                     |                   |     |                |        |                  |           |                |
| A                     | Nama Penerima Hanif Online                                                                               |                   |     |                |        |                  |           |                |
| CP Transfer           | Nominal Transfer Rp. 85.000                                                                              |                   |     |                |        |                  |           |                |
| Pembelian             | Biaya Admin Rp. 6,500                                                                                    |                   |     |                |        |                  |           |                |
| Pembayaran            | Berita Transfer                                                                                          |                   |     |                |        |                  |           |                |
| <b>G D</b>            | Waktu transaksi Sekarang                                                                                 |                   |     |                |        |                  |           |                |
| Pembukaan keker       | Status Menunggu Pemeriksa                                                                                |                   |     |                |        |                  |           |                |
| Account Sweeping      |                                                                                                    |                   |     |                |        |                  |           |                |
| 🗭 Pesan               | + Kembali                                                                                                |                   |     | a              | otok   | 1                |           |                |
| Informasi             |                                                                                                    |                   |     |                | -cturk |                  |           |                |
|                       |                                                                                                    |                   |     |                |        |                  |           |                |
|                       |                                                                                                    |                   |     |                |        |                  |           |                |
|                       |                                                                                                    |                   |     |                |        |                  |           |                |
| H D Type here to s    | earch 😹 🛤 🛛 🕑 Ļ 🧆 🚍 🤒 🖾 🏉 🚺 🗷 😫 🗐 💷                                                                      | <b>%]</b> ) 🔒 15  | . ^ | <i>(</i> . 🗆 4 | )) ENG | 2:50 F<br>3/14/2 | M<br>024  | <b>1</b><br>24 |